# The z-K6 K-Surround Processor

| Introduction                            | 2  |
|-----------------------------------------|----|
| Making Physical Connections             | 3  |
| Front Panel Controls                    | 3  |
| Controlling Channel Output Levels       | 4  |
| Controlling Front Ambience              | 4  |
| Controlling Surround Extraction         | 6  |
| Controlling Front Ambience Equalization | 7  |
| Controlling Surround Equalization       | 8  |
| Bypassing the z-K6                      | 8  |
| Saving and Loading Presets              | 8  |
| MIDI Automation                         | 10 |
| Adjusting Sample Rate & Wordwidth 1     | 11 |
| Specifications                          | 12 |
| 1                                       |    |

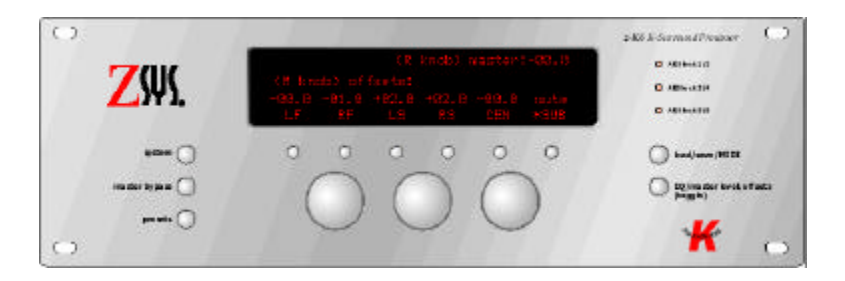

#### **Important note:**

The z-K6 does not auto-detect the input sample rate. You must select the sample rate manually. Please make note of this and always make sure that the selected sample rate matches the incoming sample rate. This will change on subsequent firmware revisions.

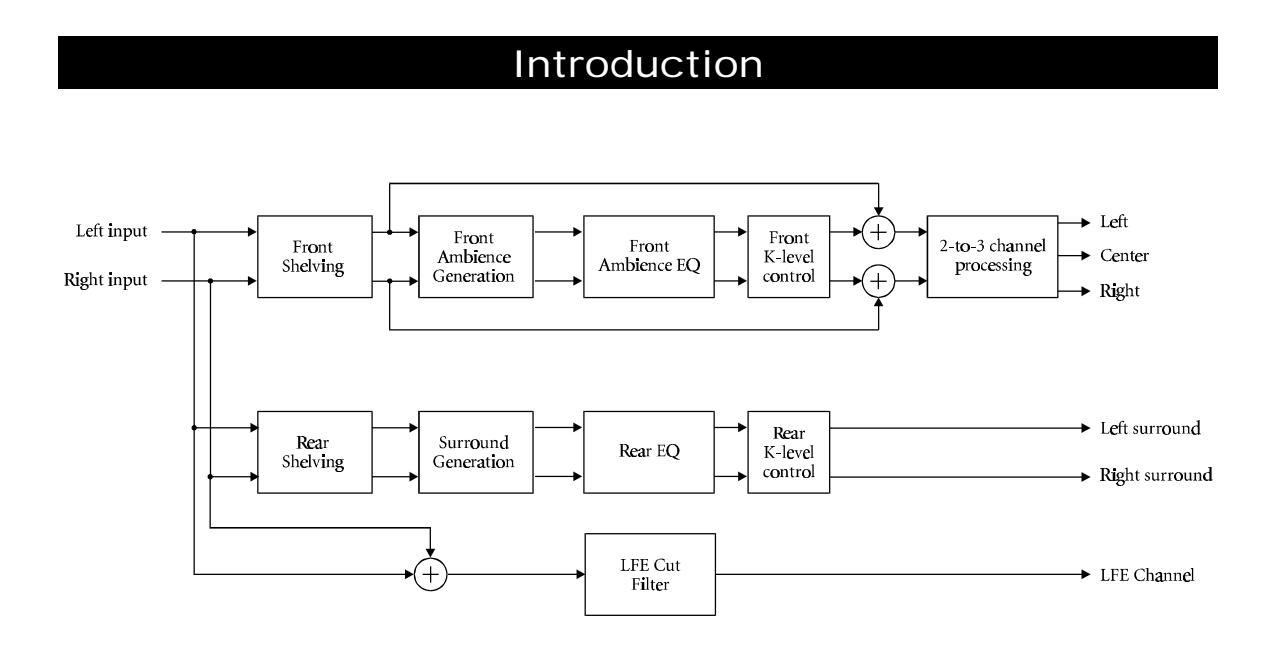

Figure 1 -- z-K6 block diagram

The z-K6 K-Surround processor uses very sophisticated DSP algorithms to produce a convincing and realistic surround-sound "extrapolation" from two-channel material. Unlike other processors that use techniques such as room modeling and synthetic reverberation, the z-K6 is based on novel techniques that are the result of contemporary psychoacoustic research. We believe you'll find that the z-K6 produces better, more natural-sounding results than any other technique currently available.

Referring to Figure 1, please observe that the z-K6 is subdivided into two functional blocks. The first block, seen at top, takes the stereo input and produces three frontal channels (LF, C, and RF). The second block, seen at bottom, takes the stereo input and extracts the surround channels (LS, and RS) and the LFE channel (Sub). Each of these blocks merits further attention.

Let's take a closer look at the front-channel subsystem. First, the signal is passed through a pair of shelving filters, allowing you to selectively filter the low- and high-frequency response of the input signal. Next, the front ambience extraction module takes the shelf-filtered stereo signal and produces an ambience-enhanced stereo signal with complete control over the type (i.e., wide, deep), the amount (level), and the spectral character (EQ) of the ambience. Finally, the enhanced stereo signal is converted to a three-channel signal. The three channels are derived using a technique that renders a timbrally accurate match to the stereo signal, but with pinpoint imaging that is stable over a much wider listening window.

Now we'll take a brief look at the surround/LFE subsystem. Again, the user can selectively shelf-filter the input signal. Then the surround generation module derives the signal to be sent to the surround channels, with user-specified control over the amount of ambience to be generated. The user can also control the equalization of the ambience. In tandem, the z-K6 allows you to derive a lowpass-filtered mono sum of the stereo signal and send the result to the LFE channel.

#### Making Physical Connections

The z-K6 has three AES/EBU inputs and three AES/EBU outputs. These input/output pairs are labeled input /output 1/2, input/output 3/4, and input/output 5/6.

In order to assure perfectly synchronous timing between channel pairs, we require that you use an AES/EBU distribution amplifier (for example, a Z-Systems Digital Detangler) and feed the same stereo input signal to all three AES/EBU inputs. When the unit detects a valid input stream, the corresponding validity indicator on the front panel will illuminate, indicating the presence of signal.

The outputs from the z-K6 are as follows:

1/2: Left and right front3/4: Left and right surround5/6: Center and LFE (sub)

Please don't forget the warning from the front-cover of this document:

The z-K6 does not auto-detect the input sample rate. You must select the sample rate manually. Please make note of this and always make sure that the selected sample rate matches the incoming sample rate. This will change on subsequent firmware revisions.

See the section titled "Adjusting Sample Rate and Wordwidth" for directions on changing the input sample rate.

#### Front Panel Controls

|                                    | (R knob) master: +00.0<br>(L knob) offsets:<br>+00.0 +00.0 +03.0 +03.0 -06.0 mute<br>LF RF *LS RS CEN SUB | <ul> <li>AES lock 1/2</li> <li>AES lock 3/4</li> <li>AES lock 5/6</li> </ul> |
|------------------------------------|----------------------------------------------------------------------------------------------------|------------------------------------------------------------------------------|
| system O                           | 0 0 0 0 0                                                                                                 | load/save/MIDI                                                               |
| master bypass O dither/sample rate | $\bigcirc \bigcirc \bigcirc$                                                                              | EQ/master level, offsets (toggle)                                            |

#### Figure 2 -- Front Panel Controls

#### Controlling Channel Output Levels

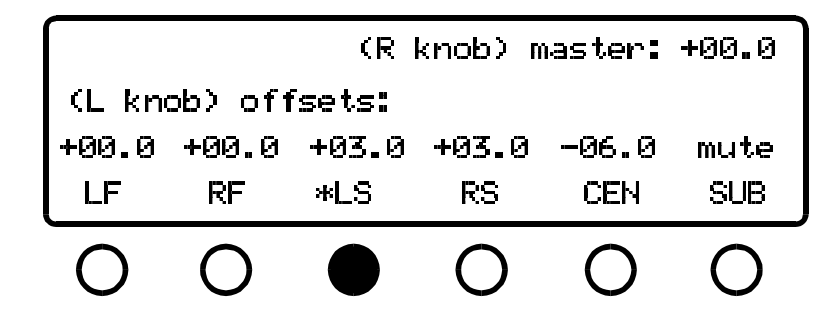

Figure 3 - channel level control screen

Press the **EQ/Master Level**, offsets button until the display appears as in Figure 3 (this button toggles between EQ and level functions). As indicated by the display, the left knob controls the individual channel offsets and the right knob controls the overall system level. To change the level of a channel offset, press the button below that channel's label. The display will show an asterisk next to the name and the left knob will control that channel's offset. Pressing the button again will mute that channel. Pressing the button a third time will bring that channel out of mute and restore the channel's gain to its value before the mute was invoked. The master system level is applied after the channel offsets so that the relative levels between offsets will be maintained regardless of overall system level.

The z-K6 is also endowed with the ability to solo channels. If you press and hold one of the channel select buttons, that channel will solo -- i.e., the other channels will mute and you will only hear that channel. If you hold down the channel button again, the unit will "un-solo" that channel and return to the state before the solo function was invoked. This includes all of the various channel mutes from the other channels.

#### Controlling Front Ambience

Press the **system** button. The display will appear as in Figure 4. Notice that the top-right part of the display indicates that the display is showing ambience parameters for the LRC page. That is, this screen pertains to the left, right, and center channels. The left side of the screen has an arrow pointing to the first button below the screen, along with the words "to LRS page." As indicated, pressing this button will take the unit to a similar mode, only one in which the surround ambience parameters are displayed. On the LRC page, the left knob controls the front K-level and the right knob controls which algorithm is used to enhance the ambience.

The front K-level is best interpreted as the amount of added ambience. It varies from an "off" position (fully counter-clockwise) to +6.0 dB (fully clockwise). For more information on the meaning of K-level, see the Appendix.

Please note: the front K-level control will rotate all the way through 90 degrees and back to 0 degrees so that you can readily compare the two extremes.

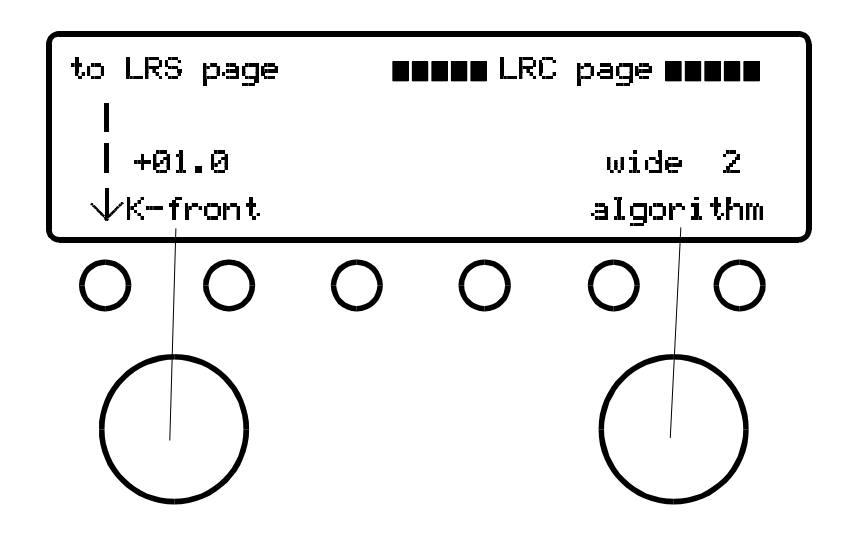

Figure 4 - Front Ambience screen, two -channel mode

There are eight algorithms for ambience enhancement. They are

- 1) small 2
- 2) small/deep 2
- 3) wide 2
- 4) wide/deep 2
- 5) small 3
- 6) small/deep 3
- 7) wide 3
- 8) wide/deep 3

As the names imply, the different algorithms have sonic characteristics described by their width and depth. The "2" algorithms *do not* derive any center channel, whereas the "3" algorithms *do* derive a center channel. When the right knob is turned so that one of the three-channel algorithms is invoked, a third parameter appears in the screen: the focus. The focus parameter effectively controls the "mono-ness" of the three-channel image, i.e., how much the stereo image "pulls" toward the center. Nominally, you should leave the focus set to 45 degrees, although you can experiment with the setting: the focus is controlled by the middle knob and varies from 0 degrees to 90 degrees. The best way to understand how the focus control works is to think in terms of an MS encoder/decoder. The control determines how much of the M component goes to the center channel and how much of the M component is taken away from the left and right channels. With the focus set to 0 degrees, the center channel gets all of the M component and the left and right channels are purely S. With the focus set to 90 degrees, the left and right output channels are the same as the left and right input channels and nothing comes out of the center channel.

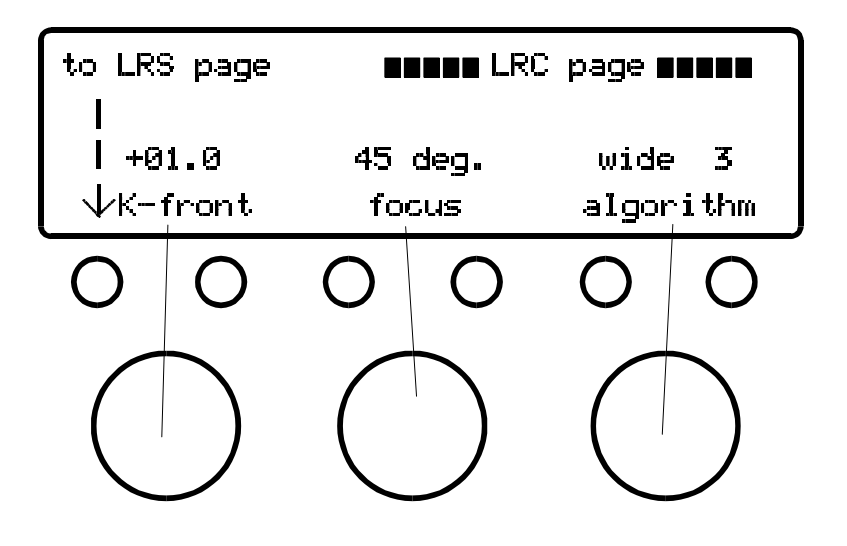

Figure 5 -- Front ambience screen, three -channel mode

Please note: the focus control will rotate all the way through 90 degrees and back to 0 degrees so that you can readily compare the two extremes.

You will find that between each of the algorithm positions on the control is an "off" position. The "off" position disengages the ambience enhancement module (which can also be accomplished by turning the K-level control to its off position). If one of the three-channel algorithms is engaged, the "off" position still produces a center channel, but no ambience enhancement. Thus it is a simple matter to audition the comparative effect of applying or bypassing the ambience enhancement -- simply rotate the algorithm knob between the neighboring "off" position and the desired algorithm.

# to LRC page ILRS page IIII 1 +03.0 125 Hz VK-rear LFE cut 0 0 0 0 0 0 ()

**Controlling Surround Extraction** 

Figure 6 -- Surround extraction/LFE mode

From the LRC ambience screen press the "to LRS page" button to get to the surround page. Subsequently, pressing the **system** button will return you to this page. This page contains two parameters: the rear K-level and the LFE cut frequency, as shown in Figure 5. The rear K-level controls the amount of ambience extracted to the rear channels. The LFE cut controls the cutoff frequency of the filter in the LFE signal path.

The rear-channel ambience merits a more in-depth discussion. If you listen to the rear channels by themselves, you will notice that they probably don't sound like what you would expect. This is because our surround extraction technique actually depends on the rear channels being played in tandem with the front channels. There is a psychoacoustic "fusion" that occurs when the front and rear channels are experienced simultaneously. When you have dialed in the appropriate amount of rear K-level and set the rear channel offsets to the correct values, you will hear a tremendous soundstage, with an image that wraps around you. Furthermore, the timbral character of the music will not change appreciably, resulting in a very natural surround experience that is comparable to having heard the source material in a real acoustic space. The character of this space can be altered by manipulating the rear K-level and the rear EQ.

#### **Controlling Front Ambience Equalization**

Push the **EQ/Master Level, offsets** button until the screen in Figure 7 appears. You will see parameters for five filters:

- 1) Input high shelf
- 2) Input low shelf
- 3) Ambience high-pass
- 4) Ambience low-pass
- 5) Ambience bell

The input high and low shelving filters are applied to the input signal and affect the shelving of both the input and the enhanced frontal ambience. The high-pass, low-pass, and bell filters are applied to the enhanced frontal ambience only. These three filters are used to change the spectral character of the frontal ambience. The shelving filters have variable corner frequencies and shelf gains. The bell filter is fully parametric, with controls for gain, bandwidth, and center frequency. The high- and low-pass filters can be turned off; the full counter-clockwise position for the highpass filter is its off position and the full clockwise position for the low-pass filter is its off position.

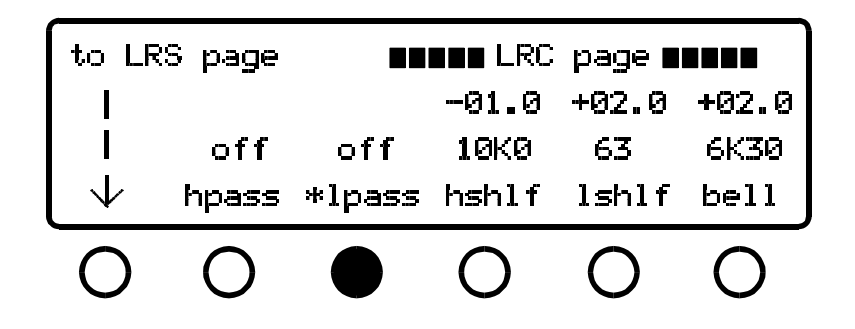

Figure 7 - Front ambience equalization page

### **Controlling Surround Equalization**

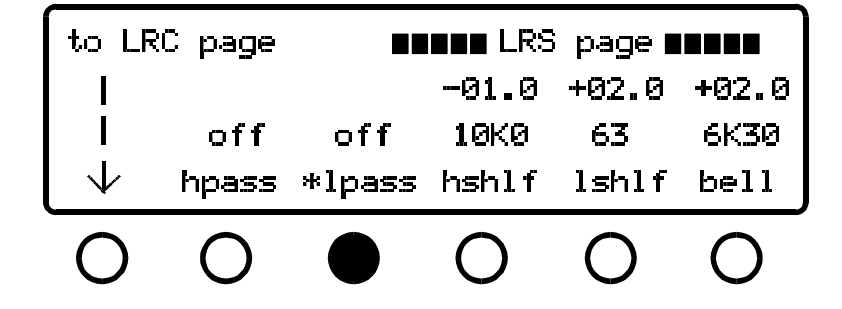

Figure 8 - Surround equalization page

From the screen shown in Figure 7, press the "to LRS page" button to get to the screen shown in Figure 8. This page allows you to control the equalization of the extracted surround channel. The filters work just like the filters for the front channels, and you will notice a marked difference in the sound of the extracted ambience as these filters are changed. You will likely find the the low-pass filter is the most useful tool, giving a great deal of control over the amount of high-frequency energy that appears in the surrounds. This characteristic gives a strong impression of the type of acoustic space you are attempting to emulate; to emulate a highly absorptive space, you'll want to attenuate the highs in the surrounds, whereas a very "live" space will have high frequencies coming from the rear.

#### Bypassing the z-K6

The **master bypass** button bypasses all of the z-K6's internal processing and routes the input stereo signal to the output. When in bypass, none of the controls can be used until **master bypass** is pressed again, which returns the unit to its previous state. Bypass mode is very useful for comparing the overall surround result to the raw two-channel feed.

#### Saving and Loading Presets

The entire state of the z-K6 can be saved and recalled. Press the **load/save/MIDI** button. This will bring the z-K6 to the state shown in Figure 9. To save a preset, use the left knob to choose a preset number then press the button beneath the SAVE indication. This will then bring the z-K6 to the state shown in Figure 10, which confirms that the SAVE operation took place.

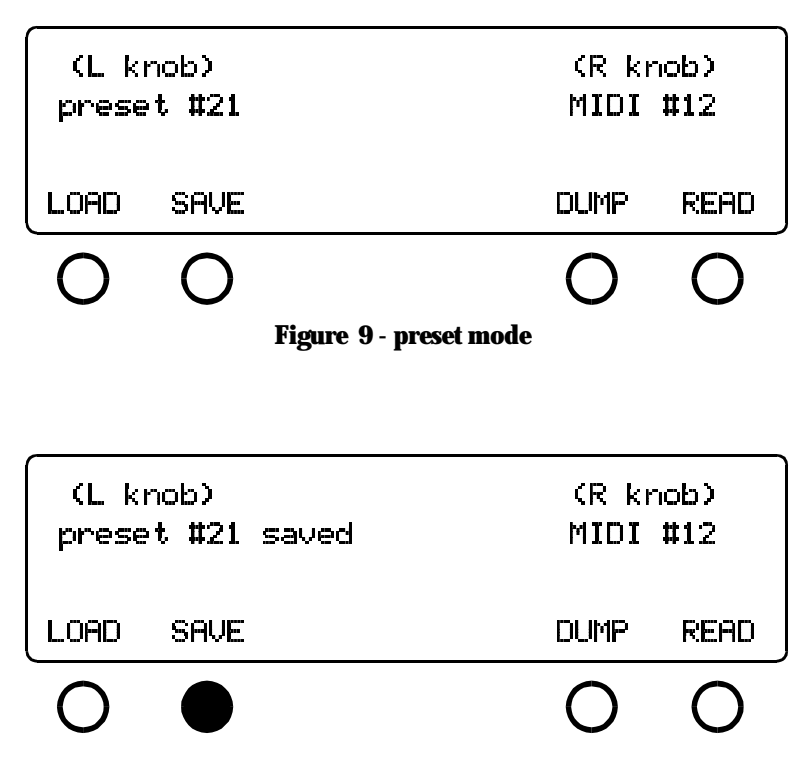

Figure 10 - confirmati on of preset save

There is one special preset that cannot be over-written. This preset is given number 00 and stores the z-K6 's "flat" settings. This is the preset you will want to use in order to return the z-K6 to a "blank" setting. If you attempt to over-write preset 00, the display will tell you that the preset was not saved and that you should choose another preset number.

To recall a preset, from the screen in Figure 8 press the button beneath the LOAD indication. The preset indicated in the display will be loaded and the z-K6 will let you know the load operation was successful, as in Figure 11.

| (L knob)<br>preset #21 loaded |      | ded | (R knob)<br>MIDI <b>#</b> 12 |      |
|-------------------------------|------|-----|------------------------------|------|
| LOAD                          | SAVE |     | DUMP                         | READ |
|                               | 0    |     | 0                            | 0    |

Figure 11 - confirmation that preset has been loaded

#### **MIDI** Automation

The z-K6 can be automated via MIDI commands; it supports MIDI program change commands and also uses system exclusive commands to allow the unit's entire collection of presets to be sent to and restored from a MIDI sequencer.

The z-K6's MIDI controls are on the same screen as the preset LOAD and SAVE screen. Simply press the **presets button** once, which brings the z-K6 to the state shown in Figure 12.

| (L knob)<br>preset #21 |      | (R knob)<br>MIDI #12 |      |  |
|------------------------|------|----------------------|------|--|
| LOAD                   | SAVE | DUMP                 | READ |  |
| 0                      | 0    | 0                    | 0    |  |

Figure 1 2 – MIDI control screen

To set a MIDI channel number, use the right knob, as prompted by the screen. This sets the MIDI channel the z-K6 will use for both its MIDI program change commands and for system exclusive messages.

To save all 50 of the z-K6's presets, put your MIDI sequencer into record mode with the channel set to the z-K6's MIDI channel. Press the button below the DUMP message on the screen. You will see a blinking asterisk next to the word DUMP. This lets you know that the z-K6 is sending its entire bank of presets, one at a time, to the MIDI sequencer via MIDI system exclusive commands. When the system exclusive dump is finished, the blinking asterisk will disappear.

To retrieve a collection of 50 presets from a MIDI sequencer, again make sure you have the z-K6's MIDI channel number set to the same channel as the MIDI sequencer. Press the button below the READ message and then begin to play the MIDI system exclusive stream from your MIDI sequencer. A blinking asterisk will appear next to the word READ, letting you know that the z-K6 is indeed receiving and decoding the system exclusive commands. When the z-K6 has decoded the last preset from the MIDI sequencer, the blinking asterisk will disappear.

To execute MIDI program change commands, simply make sure the MIDI sequencer is set to the same MIDI channel as the z-K6 and begin sending program change commands. The z-K6 will jump to the preset number indicated by the program change, with the display updated to show the parameter changes. If an invalid program number is sent to the z-K6, it will be ignored.

## Adjusting Sample Rate & Wordwidth

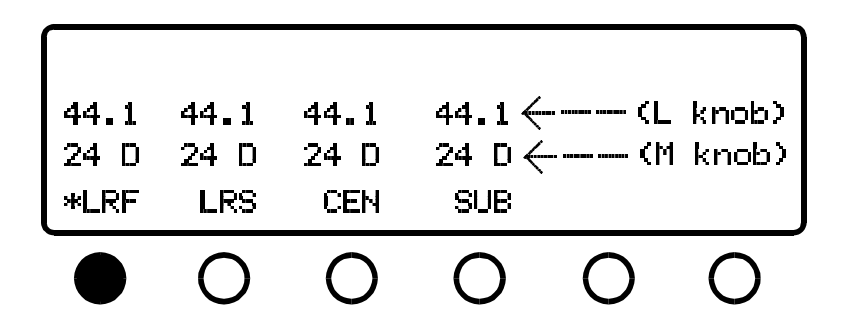

Figure 1 3 - wordwidth/sample rate mode

Press the **dither/sample rate button** to get to the screen shown in Figure 13. As prompted by the display, the sample rate is selected by the left knob and the output wordwidth is selected by the middle knob. Use the button below the indicated channel group names to select the group of interest, and an asterisk will appear to indicate the selection, as in Figure 13.

#### Unlike most digital audio processors, the z-K6 does not auto-detect the input sample rate. Rather, you must select the sample rate manually. This will change on subsequent firmware revisions.

The wordwidth for each channel group can be controlled independently. There are four settings for the output wordwidth:

24 bits dithered 24 bits undithered 20 bits dithered 16 bits dithered

The dither used is a variant of flat TPDF dither. The undithered 24-bit setting is provided to allow bit-transparent transfers when all of the controls are in the flat position.

# Specifications

- Inputs and outputs: Transformer-isolated, 110-ohm terminated AES/EBU (3 inputs, 3 outputs)
- Sample rates supported: 32 kHz 96 kHz
- Input resolution: up to 24 bits
- Output resolution: 16, 20, or 24 bits undithered, TPDF dithered, or POW-r noise-shaped
- Dynamic range: better than 130 dB
- THD + Noise: less than -130 dB
- AC Power: 110/220 volts @ 50/60 Hz